## Comment s'enregistrer sur mytruckservices.knorr-bremse.com 1/2

Visitez www.mytruckservices.knorr-bremse.com et cliquez sur INSCRIPTION en haut de la page.

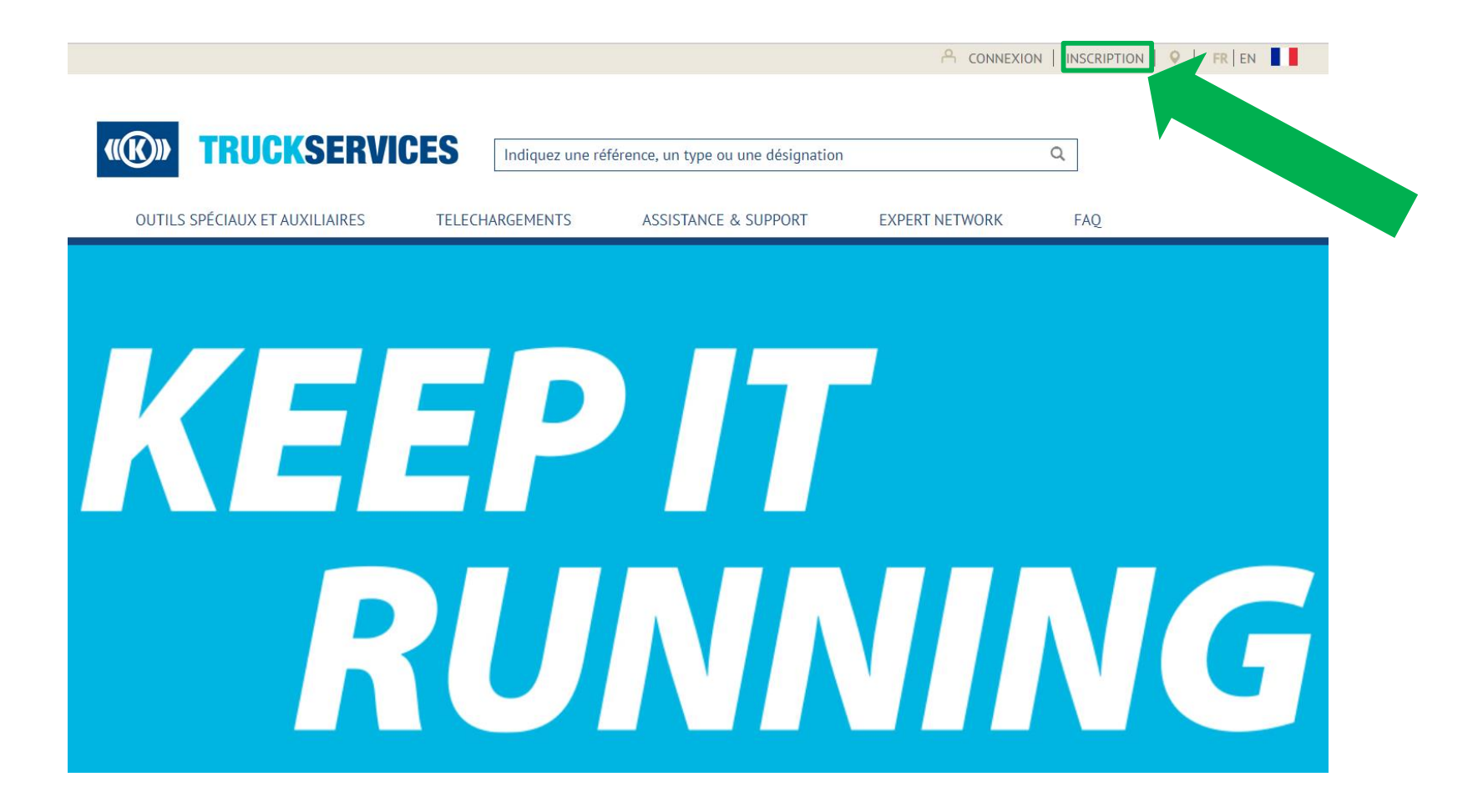

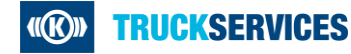

## Comment s'enregistrer sur mytruckservices.knorr-bremse.com 2/2

Remplissez le formulaire d'Enregistrement client. En cas d'erreur, veuillez corriger les erreurs signalées, re-saisir le mot de passe et cliquez sur "Créer un compte". Tous les champs marqués d'une étoile (\*) sont obligatoires.

| in egistrement etterne                                                                                                    |                                                                             |                                                                   |                             |
|----------------------------------------------------------------------------------------------------|-----------------------------------------------------------------------------|-------------------------------------------------------------------|-----------------------------|
| éer un compte                                                                                                    |                                                                             |                                                                   |                             |
|                                                                                                    |                                                                             |                                                                   |                             |
| Une fois le formulaire d'enregistrement ci-dessous rempti, votre demande de compte sera soumise à approbation. Vous receivrez une confirmation par e-<br>mail avec des instructions complémentaires. |                                                                             |                                                                   | Après avoir cliqué sur      |
|                                                                                                    |                                                                             |                                                                   |                             |
| Demande d'accès pour                                                                                                    |                                                                             | Nous yous remercions pour votre inscri                            | "Créer un compte", vous     |
|                                                                                                    |                                                                             | Nous vous remercions pour voue insch                              |                             |
| Commande en ligne                                                                                                    |                                                                             |                                                                   | verrez apparaître le        |
| Soumettre des demandes de garantie                                                                                                    |                                                                             |                                                                   | veriez apparatere le        |
| Contreparties                                                                                                    |                                                                             |                                                                   | message ci-contre           |
|                                                                                                    |                                                                             |                                                                   | incosage er contre          |
| Adresse e-mail de la société*                                                                                                    |                                                                             |                                                                   |                             |
|                                                                                                    |                                                                             |                                                                   |                             |
|                                                                                                    |                                                                             |                                                                   |                             |
| Mot de passe*                                                                                                    | Confirmer le mot de passe*                                                  |                                                                   |                             |
|                                                                                                    |                                                                             |                                                                   |                             |
| Le mot de passe doit contenir au moins 3 caractères, une majuscule et une minuscule, un chiffre et un<br>caractère spècial                                                                           |                                                                             |                                                                   |                             |
| Titre*                                                                                                    |                                                                             |                                                                   |                             |
|                                                                                                    |                                                                             |                                                                   |                             |
|                                                                                                    |                                                                             |                                                                   |                             |
| Prénom*                                                                                                    | Nom de famille"                                                             |                                                                   |                             |
|                                                                                                    |                                                                             |                                                                   |                             |
|                                                                                                    |                                                                             |                                                                   |                             |
|                                                                                                    |                                                                             |                                                                   |                             |
| Veuillez indiquer les informations concernant votre société*                                                                                                    |                                                                             |                                                                   |                             |
| Rôle dans l'industrie*                                                                                                    |                                                                             |                                                                   | ,                           |
| Distributeur                                                                                                    |                                                                             |                                                                   |                             |
| <ul> <li>Service Centre Réseau Expert</li> </ul>                                                                                                    |                                                                             |                                                                   |                             |
| Flotte                                                                                                    |                                                                             |                                                                   | Vous recevrez egalement l'é |
| Numéro de réference                                                                                                    |                                                                             |                                                                   |                             |
| Atelier                                                                                                    |                                                                             |                                                                   | mail ci-contre. Afin de     |
| Nom de la société*                                                                                                    | Donneur d'ordre par défault (facultatif)                                    |                                                                   |                             |
|                                                                                                    |                                                                             |                                                                   | terminer votre              |
|                                                                                                    |                                                                             |                                                                   |                             |
| 1.4                                                                                                    | MB de hérieren                                                              |                                                                   | enregistrement vous devre   |
| Adresse.                                                                                                    | N. de patiment                                                              | Neue veue remerciene neur vetre demonde                           | emegistrement, vous devre   |
|                                                                                                    |                                                                             | Nous vous remercions pour votre demande                           | cliquer sur le lien de      |
|                                                                                                    |                                                                             | d'accès au portail client en ligne de Knorr-                      | cilquer sur le lien de      |
| Adresse 2 (ex. lot, étage, n° de bâtiment)                                                                                                    | Ville*                                                                      | u acces au portail chefit en lighe de Khori-                      | confirmation                |
|                                                                                                    |                                                                             | Bremse Systèmes pour Véhicules Utilitaires                        | commation.                  |
|                                                                                                    |                                                                             |                                                                   |                             |
| Zip/Code postal*                                                                                                    | Pays*                                                                       |                                                                   |                             |
|                                                                                                    | Sélectionner votre pays                                                     | Pour vous connecter au système, vous devez confirmer votre e-mail |                             |
|                                                                                                    |                                                                             | Veuillez cliquer sur le lien ci-dessous pour confirmer            |                             |
| N° de téléphone                                                                                                    | N° de fax                                                                   | Vounez ondrei an ie neu orgeagea bon oonnuue                      |                             |
|                                                                                                    |                                                                             |                                                                   |                             |
|                                                                                                    |                                                                             |                                                                   |                             |
| Adresse du site internet                                                                                                    | Sites donneurs d'ordre additionnels                                         | Confirmer votre demande d'inscription                             |                             |
|                                                                                                    | Indiquez un site additionnel auquel vous devriez avoir accès (nº de donneur |                                                                   |                             |
|                                                                                                    | d'ordre, adresse ou code distributeur)                                      |                                                                   |                             |
|                                                                                                    |                                                                             |                                                                   |                             |
|                                                                                                    |                                                                             |                                                                   |                             |
| J'accepte les Conditions d'utilisation de la boutique en ligne                                                                                                    |                                                                             | * Ce lien expirera dans 30 minutes                                |                             |
| J'ai lu la <u>Déclaration sur la protection des données</u>                                                                                                    |                                                                             |                                                                   |                             |
|                                                                                                    |                                                                             |                                                                   |                             |
| Créar un compte 🕽                                                                                                    |                                                                             |                                                                   |                             |

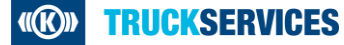